#### **Basic** Set Up Testing > Student Sign-in > Interruptions Flow on page 1

on page 2

on page 3

> End Testing on page 4

### Set Up Testing in MAP

MANAGE STUDENTS MANAGE TEST SESSIONS Log into MAP (teach.mapnwea.org), choose Manage Test Sessions, and follow Option 1, 2, or 3.

#### **OPTION 1—Find Students to Test**

- 1. Click Find Students to Test.
- 2. Choose search criteria and then click Search.

#### 3. Review the search results and click Add Students.

| Find Students                       |                    |                                 |                  |               |                  |
|-------------------------------------|--------------------|---------------------------------|------------------|---------------|------------------|
| Search is restricted to Student Sea | arch<br>Student(s) | School must be specifi<br>Found | ed first.        |               |                  |
| Three Sisters Elem                  | entar 🖉 Last I     | Name  First Name                | Middle Name      | Student ID    | Student State ID |
| Selected                            | Quigl              | ey Humberto                     | J                | 406243480     |                  |
| students are                        | Quile              | Lynn                            | A                | 409330507     |                  |
| added to                            | Quitz              | on Nola                         | D                | 714236347     |                  |
| the list                            |                    |                                 |                  |               |                  |
| Student List                        | Add Stude          | Cancel                          |                  |               |                  |
| Last Name                           | First Name -       | Student ID                      | Student State ID | Test Assigned | Accommodati      |
| Quigley                             | Humberto           | 406243480                       | -                | -             |                  |
| Quitzon                             | Nola               | 714236347                       | -                | -             |                  |

4. Repeat the search as needed.

5. RECOMMENDED—Select one or more students and click Assign Test.

| Student List |                       |                      |
|--------------|-----------------------|----------------------|
| Assign Test  | Assign Accommodations | Remove Students from |
| Last Name    | First Name            | Student ID -         |
| Abel         | Rheanna               | F08000089            |

- 6. OPTIONAL—Use Assign Accommodations (adjacent to Assign Test).
- 7. OPTIONAL—Click Save Session.
- 8. When your student list is ready, click **Test Now**.

#### **OPTION 2—Test Your Class**

- 1. Click Test My Class.
- 2. Select one of your classes, if prompted.
- 3. RECOMMENDED—Select one or more students and click Assign Test.

| Student List |                       |                      |
|--------------|-----------------------|----------------------|
| Assign Test  | Assign Accommodations | Remove Students from |
| Last Name -  | First Name            | Student ID           |
| Abel         | Rheanna               | F08000089            |

4. OPTIONAL—Use Assign Accommodations (adjacent to Assign Test).

© 2013–2018 NWEA. NWEA, MAP, and Measuring What Matters are registered trademarks, and MAP Growth, MAP Skills, and MAP Reading Fluency are trademarks of NWEA in the United States and other countries. Lexile is a trademark of MetaMetrics, Inc. The names of other companies and their products mentioned are the trademarks of their respective owners.

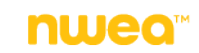

# **QUICK REFERENCE**

OPTION 3—Use a Saved Testing Session

1. Click Show.

Saved Testing Sessions \_\_\_\_\_ Show >

2. OPTIONAL—To see testing sessions others created, change Created By:

| Testing Session Name ¢ | Created By     | Delete or type over to see |
|------------------------|----------------|----------------------------|
| 9                      | Bonita, Lorita | sessions created by others |

**Note:** You cannot access testing sessions created by someone with the School Proctor role, unless you have the District Proctor role.

3. When you find and select a testing session, click **Test Now**.

### Student Sign-In

Get the name and password of the testing session:

- On your proctor computer, you should now see the Test Students page. (If not, click Test Now.)
- 2. At the top, notice the name and password of the session: TEST STUDENTS

| SESSION NAME | PASSWORD | All students type this |
|--------------|----------|------------------------|
| JGmath32     | 6341     | when they sign in      |

- 3. On a board, write the name and password for all students to copy.
  - Password is auto-generated whenever you start or restart a testing session
  - Password will expire overnight

Open browsers and give instructions:

1. On student computers, students start MAP in one of the following ways:

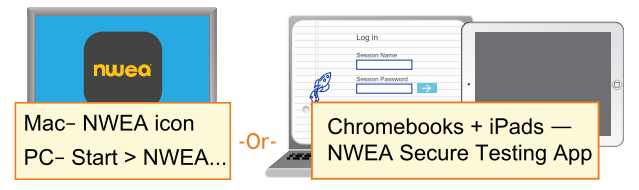

Or, if you are approved to test with a browser only, direct students to: **test.mapnwea.org**.

- 2. Optional—Ask students to become familiar with the test using either of the links on the log-in page:
  - Try the Practice Test (about 5 non-scored, example questions)
     Username = grow
    - Password = grow
  - Student Resources (explanatory videos about the test and tools)
- 3. Optional—Read to students the <u>Student Introduction to MAP Testing</u>.

Confirm students to start:

1. On student computers, guide students to complete the following:

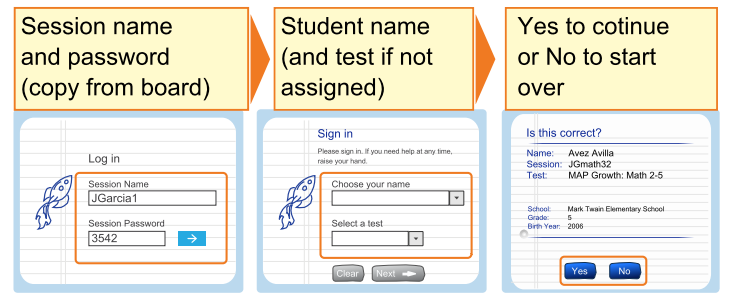

- 2. On your proctor computer, confirm students every few minutes, as students are ready:
  - a. Click **Refresh Status** to see which students have the "To Be Confirmed" status.
    - b. Click **Confirm Now**. It confirms all students with "To Be Confirmed" status.

#### TEST STUDENTS

| session name                | password | SECURE TESTING BROWSER REQUIRED <b>3</b>                  |
|-----------------------------|----------|-----------------------------------------------------------|
| give4836                    | 7101     | 10 students                                               |
| Total Students:<br>Testing: | 14<br>0  | Proctor Action Needed:<br>To Be Confirmed: 0<br>Paused: 0 |

— or —

Select students, click Select Action, and choose Confirm.

c. Students: Click Start Test.

**Tip:** For slow internet connection, ask students to start a few at a time, not all at once.

### Pause Test (Under 30 min)

- 1. From your proctor computer, select student(s).
- 2. Click Select Action and choose Pause.

Continue paused test:

- 1. From your proctor computer, click **Refresh Status**.
- 2. Select the student(s) with status "Paused."
- 3. Click Select Action and choose Resume.
- 4. On the student computer, the test resumes with a new question.
  - Student must resume from the same computer.
  - After 25 minutes of inactivity, the test automatically becomes suspended.

### **Student Computer Interruption (Optional)**

If needed, you can interrupt from the student computer. This feature enables you to report a problematic question.

On the student computer, type: **Ctrl** + **Shift** + **P** (or Ctrl+Shift+L). Immediately the student's test pauses. (On a iPad, you would first need to connect an external keyboard.)

To report an issue and continue testing: On your proctor computer, get the PIN code and then type it on the student computer.

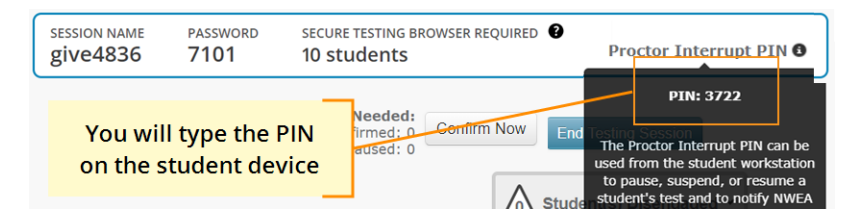

A prompt appears for you to report a problem with the test question and then resume tesing.

# Suspend Test (Longer Than 30 Minutes)

- From your proctor computer, select student(s).
   Tip: Click Select Status and choose Testing to quickly select students who are still testing.
- 2. Click Select Action, choose Suspend, and click OK when prompted.
- 3. Students click the **OK** prompt.
- If student(s) will continue the test today, then leave the testing session open.
   or –
- 5. If student(s) will continue on another day, then:
  - a. Click  $\mbox{End Testing Session}$  when everyone is suspended (or finished).
  - b. When prompted, click Save and Exit.

**Note:** Students should continue the test within 14 days, because more instruction between testing can influence the score. The maximum is 28 days. After 28 days, tests cannot be resumed and students will need to start over.

Continue suspended testing session:

- 1. Click Manage Test Sessions on the left.
- 2. Click **Show** to see the saved testing sessions.

Saved Testing Sessions

Show

Select the Testing Session you saved and click Test Now.
 Note: The Status will be Awaiting Student for everyone, meaning they can now sign into the session.

- 4. Have students sign in as usual. The password students type is new, although the testing session name remains the same as before.
- 5. On your proctor computer, click **Confirm Now**.
- 6. When prompted, select Resume Test and click Submit.

Tests Exceeding 28 Days—In this case, choose **Start New Test** or **Do Not Confirm**. You cannot continue the suspended test.

## **End of Testing**

Before you can begin another testing session, you must end the first session:

- 1. On your proctor computer, check the **Status** column for any students still testing.
- When no one is left testing, click End Testing Session. At the prompt, choose:
   a. Save—If the same group of students will be tested together later.
  - b. Delete—If different groups will be formed for further testing. (Deleting it does not affect test results, because tests are associated with the students, not the test session.)
- Close down the browser or app on student computers.
   PC or Mac Click the X at top
   iPad Use the Home button
   Chromebook Type the exit command: Shift + Alt + K

Is it okay to leave the testing session open?

Although it's possible to leave your testing session running until more students arrive, you cannot keep it running overnight. Every night, they are closed automatically, and any students left in a testing status switch to suspended status.

Note: Your Proctor profile is also limited to running only one testing session at a time. If needed, you can add students to a testing session by clicking the **Add More Students** button.

### **Make-up Testing**

Note: Students should continue tests within 14 days, although the maximum is 28.

- 1. Click Manage Test Sessions on the left.
- 2. Click Find Students to Test.
- 3. Click Test History Search.

#### **Find Students**

| Search is restricted | to the | current | term. | School | must | be | specified |
|----------------------|--------|---------|-------|--------|------|----|-----------|
|                      |        |         |       |        |      |    |           |

Student Search

Test History Search

#### 4. Select, at a minimum: School, Test, and Testing Status.

| Student Search                                                                  | est History Search                                                     |  |  |  |  |
|---------------------------------------------------------------------------------|------------------------------------------------------------------------|--|--|--|--|
| School<br><no assigned="" school=""></no>                                       | If no student is found,<br>try setting school to<br>No School Assigned |  |  |  |  |
| Instructor All Instructors Class                                                | <b>v</b>                                                               |  |  |  |  |
| All Classes                                                                     | V                                                                      |  |  |  |  |
| Find students by their testing status. Search is restricted to the current term |                                                                        |  |  |  |  |
| Test(s)<br>Growth: Math 6+ TN 2016                                              | Iesting Status           □ Not yet tested           ✔           ✔      |  |  |  |  |

- Click Search and then, from the pop-up list, click Add Students.
   If needed, sort students by the Test Event Start Date column.
- 6. IMPORTANT: Select students and click **Assign Test** and, if needed, **Assign Accommodations**.

7. Click Test Now.

**Note:** The Status will be Awaiting Student for everyone, meaning they can now sign into the session.

8. While confirming students, choose Resume Test when prompted.

Tests Exceeding 28 Days—In this case, choose **Start New Test** or **Do Not Confirm**. You cannot continue the suspended test.

### **Troubleshooting Common Issues**

Whenever testing is slow:

On the student computer, click Reset or use the keyboard command:

F5 (Win) -or- Command+R (Mac)

Saved testing session is missing

By default, you only see the testing sessions you created. To see testing sessions others created, change the **Created By** filter:

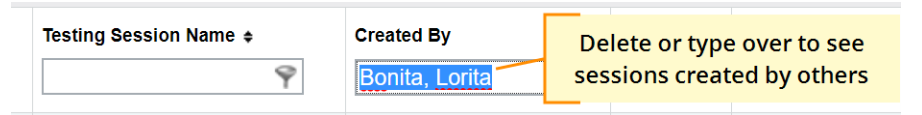

Student name missing on the Login page -or- Student kicked out and can't re-join

The student's status must be **Awaiting Student** in order to appear on the Login page. On your proctor computer, select an action depending on the Status:

- Confirmed—Choose Select Action > Do Not Confirm (you will confirm later)
- Testing—Choose Select Action > Suspend
  - Once suspended, chose Select Action > Test Again
- Suspended—Choose Select Action > Test Again

Ask the student to log on again, and then confirm as usual.

Delete Test Session—Does that remove test results?

No, the tests are associated with the students, not the test sessions. Closing or deleting a testing session does not affect test results. Students can resume incomplete tests in the same or another testing session.

Students arrive in the middle of testing

On the proctor computer, Test Students page, click Add More Students.

Student completed test—How do I assign a different test?

Note: Ideally, a student should take no more than one full MAP test per day.

- 1. Confirm student status is Completed, Terminated, or Suspended.
- Select the student, and then select **Test Again**.
   The student status changes from Completed to Awaiting Student.
- 3. Select the student and click **Assign Test(s)** to assign a new test.
- 4. Optional: Choose Assign Accommodation if it differs for the new test.
- 5. Ask the student to sign in again (same session name and password).

Question appears blank (white screen) or displays a UUID error

If a question still does not display after refreshing the student's browser:

- 1. On your proctor computer, with a student selected:
  - a. Choose Select Action > Suspend.
  - b. Select the student again.
  - c. Choose Select Action > Test Again. The test continues where the student left it.
- 2. On the student computer:
  - a. Click **Ok** at the prompt.
  - b. Join the test again.

Skip a question that appears broken ("Problem Item Report")...

Option A—Skip the question:

- 1. On the proctor computer, student selected, choose **Select Action > Pause**.
- 2. Select the student again and then choose **Select Action > Resume**.
- 3. After the student clicks **Resume**, a new question appears.

Option B—Both skip the question and report the problem to NWEA:

Note: This feature is not available on iPads.

1. On your proctor computer, hover over the **Proctor Interrupt PIN** to reveal the code:

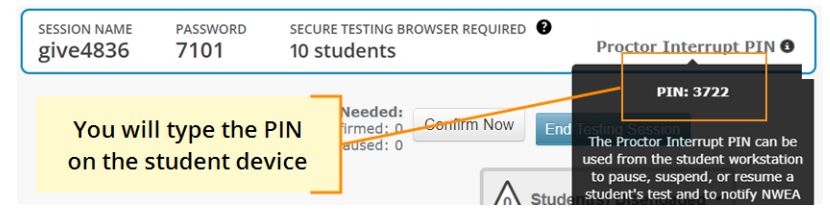

- 2. On the student computer, type: Ctrl + Shift + P (or Ctrl+Shift+L).
- 3. In the window that appears, type the PIN code.
- Type a description of the problem with the test question.
   Note: The MAP system captures the test name and question number for you.

#### 5. Click Resume Test.

The MAP system sends the report to NWEA to be addressed (a "problem item report"), and the test resumes with the next question.

NWEA Phone Support: 877-469-3287

### **Student Disengaged with Test**

A student is considered disengaged when he or she answers three successive questions with rapid guesses, and so an alert appears for the Proctor to intervene:

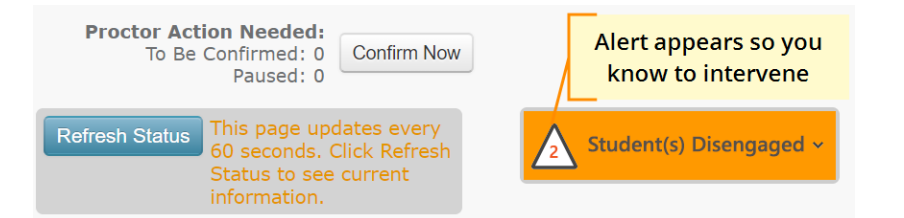

#### If left unchecked, the MAP results would become less reliable.

#### How to Intervene

The best way to help students re-engage will vary for each student. In general:

- Immediately pause testing before the student adversely affects the score. (Choose Select Action > Pause.)
- Approach quietly and encourage the stundent to re-engage. Be as positive as you can.
- Avoid singling out a student publicly. Drawing attention to a student may distract others and lower the student's confidence.
- Emphasize that it's important to answer each question to the student's best ability.
- Determine whether the student is capable, right now, of re-engaging. If the student is not capable (such as illness), consider pausing or suspending the test, and resume when the student will be fully engaged.
- Avoid helping the student to answer test questions. Limit your help to encouragement only.

After intervening, you can dismiss alerts individually or all at once. You are not required to dismiss the notifications, but it will help you keep track of who needs intervention and whether a student has become disengaged again.

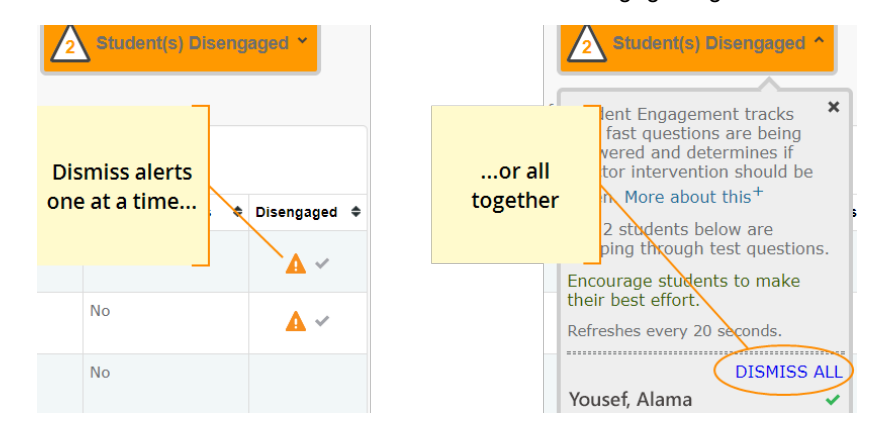